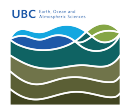

Knowledgebase > Print > For Windows: How to Print from the MDRU Printer

For Windows: How to Print from the MDRU Printer Vincent Wu - 2025-05-22 - Print

This is NOT the large format printer. The service is no longer offered by MDRU.

- Connect your computer to the wired EOAS network or EOS VPN if on WiFi. If you do not have access to the EOS VPN, please submit a helpdesk ticket to <u>helpdesk@eoas.ubc.ca</u> for access.
- 2. Download the Canon printer drivers for your operating system:

https://en.canon-cna.com/support/products/imagerunner/ima gerunner-advance-c2230i.html?type=drivers

| PCL              | PostScript                             | UFR II                                       |                         |                                                    |                                                                 |
|------------------|----------------------------------------|----------------------------------------------|-------------------------|----------------------------------------------------|-----------------------------------------------------------------|
|                  |                                        |                                              |                         |                                                    |                                                                 |
| The Ca           | non-developed PCL                      | 6 printer driver is a wid                    | dely-used driver i      | n office environments, which allo                  | ows for efficient print processing                              |
| from yo          | our computer, as the                   | e printer is responsible                     | for the bulk of p       | rint data processing.                              |                                                                 |
| Lates            | t version                              |                                              |                         |                                                    |                                                                 |
| [Winc            | lows 32bit & 64                        | bit] Generic Plus                            | PCL6 Printer            | Driver V2.72                                       |                                                                 |
| File ver         | rsion: V2.72 R                         | elease date: 27 March                        | 2023                    |                                                    |                                                                 |
| Operat           | ing system(s)                          |                                              |                         |                                                    |                                                                 |
| Window           | ws 11                                  | Windows 10 (3:                               | 2-bit)                  | Windows 10 (64-bit)                                | Windows 8.1 (32-bit)                                            |
| Windov<br>Windov | ws 8.1 (64-bit)<br>ws Server 2008 (64- | Windows 7 (32<br>-bit) Windows Serve<br>bit) | -bit)<br>r 2008 R2 (64- | Windows 7 (64-bit)<br>Windows Server 2012 (64-bit) | Windows Server 2008 (32-bit)<br>Windows Server 2012 R2 (64-bit) |
| Window           | ws Server 2016 (64-                    | bit) Windows Serve                           | r 2019 (64-bit)         | Windows Server 2022 (64-bit)                       |                                                                 |
| Langua           | ge(s)                                  |                                              |                         |                                                    |                                                                 |
| English          |                                        | Français                                     |                         | Español                                            | Italiano                                                        |
| Deutscl          | h                                      | Dansk                                        |                         | Suomi                                              | Nederlands                                                      |
| Norsk            |                                        | Svenska                                      |                         | Русский                                            | لعربية                                                          |
| Cestina          | 1                                      | Magyar                                       |                         | Polski                                             | Portuguës                                                       |
| Català           |                                        | Slovensky                                    |                         | Українська                                         | Euskara                                                         |
| 繁體中文             | c.                                     | ู่ไมย<br>ว่า:กัก                             |                         | Tiếng Việt                                         | 简体中文                                                            |
|                  |                                        |                                              |                         |                                                    |                                                                 |
| More d           | etails 🕥                               | Email link 🕥                                 |                         |                                                    |                                                                 |
|                  |                                        |                                              |                         |                                                    |                                                                 |

- 3. After the drivers have finished downloading, open the file and it will automatically extract a folder under the same name as the file you just downloaded.
- After opening the folder, open the 'x64' folder, then run the 'Setup' file

5. When setup opens, click Next

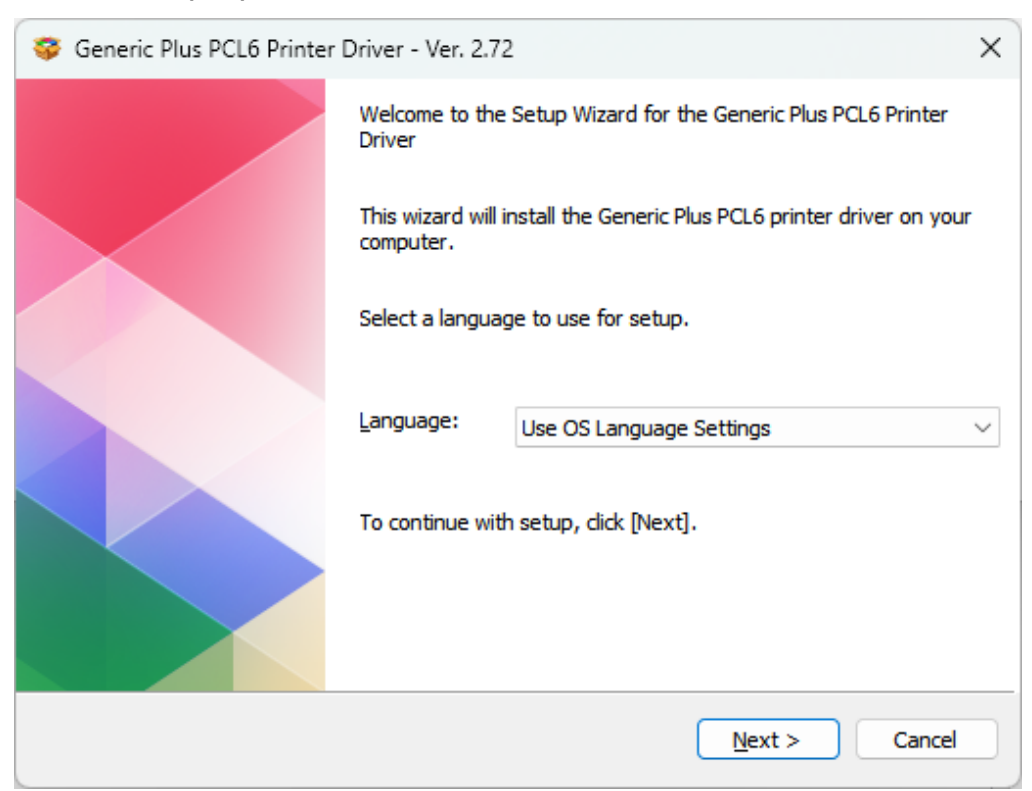

- 6. Click Yes to agree to the terms
- 7. Click on 'Custom'

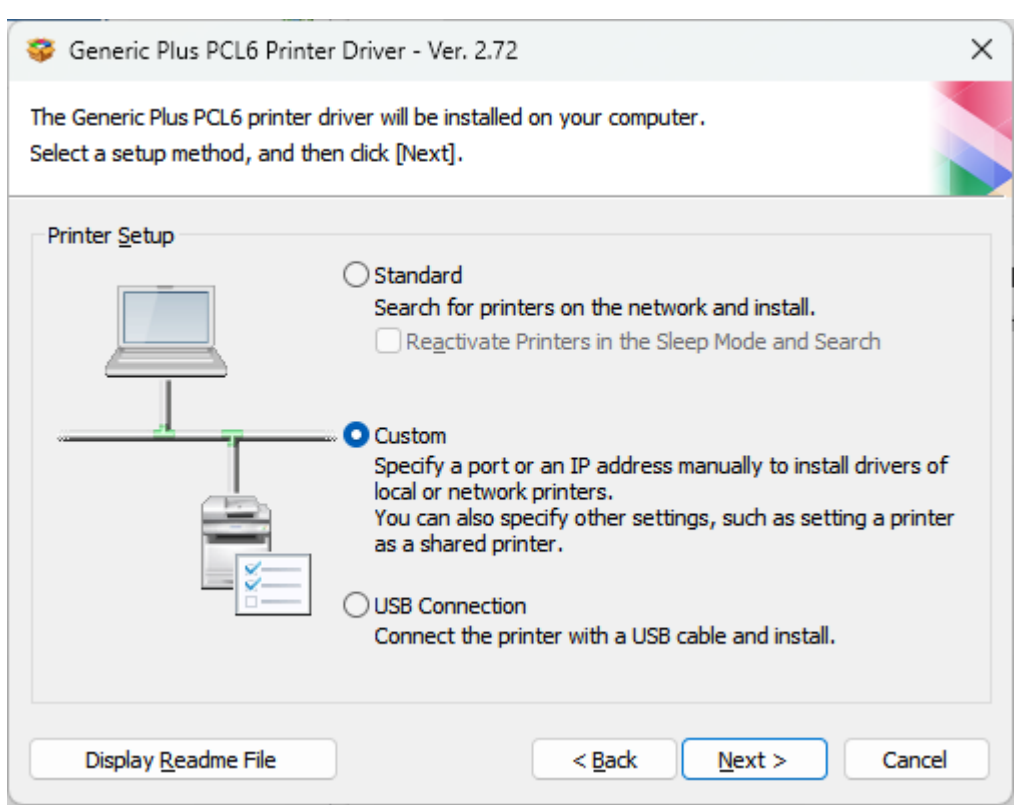

8. Check the 'Canon Driver Information Assist Service', then click 'Yes'

| 💝 Generic Plus PCL6 Printer Driver - Ver. 2.72                                                                                                    | ×       |
|----------------------------------------------------------------------------------------------------|---------|
| Select Process<br>Select the items to install and the process to install the printer<br>driver.                                                                                                    |         |
| Generic Plus PCL6 Printer Driver                                                                                                    |         |
| Canon Driver Information Assist Service<br>By installing this service, you will be able to retrieve device information and perform Depa<br>ID Management and User Authentication from your computer when using shared printers | irtment |
| < <u>B</u> ack Next > Can                                                                                                    | icel    |

9. Continue by clicking 'Next'

| 쯓 Generic Plus PCL6 Printer Driver - Ver. 2.72                                                                                                    | ×                       |  |  |
|----------------------------------------------------------------------------------------------------|-------------------------|--|--|
| Select Configuration Profile<br>Select a configuration profile suitable for the printer type to add or its in<br>then dick [Next]. The profile can be changed after installation. | ntended use, and        |  |  |
| Select Configuration Profile:                                                                                                    |                         |  |  |
| 🖌 Auto Select                                                                                                    |                         |  |  |
| Basic Configuration (Canon)                                                                                                    |                         |  |  |
| Basic Configuration (Compatible)                                                                                                    | 1                       |  |  |
| imagePRESS                                                                                                    |                         |  |  |
| ir-Adv Pro                                                                                                    |                         |  |  |
| ir-ADV                                                                                                    |                         |  |  |
| Laser Printers                                                                                                    |                         |  |  |
| All-in-One Printers                                                                                                    |                         |  |  |
| Fiery Print Controller                                                                                                    |                         |  |  |
| imagePRESS (Type 001)                                                                                                    |                         |  |  |
| imagePRESS (Type 002)                                                                                                    |                         |  |  |
| imagePRESS (Type 003)                                                                                                    |                         |  |  |
| imagePRESS (Type 004)                                                                                                    |                         |  |  |
| imagePRESS (Type 005)                                                                                                    |                         |  |  |
| imagePRESS (Type 006)                                                                                                    |                         |  |  |
| imagePRESS (Type 007)                                                                                                    |                         |  |  |
| imagePRESS (Type 008)                                                                                                    |                         |  |  |
| imagePRESS (Type 009)                                                                                                    |                         |  |  |
|                                                                                                    |                         |  |  |
| Comment:                                                                                                    |                         |  |  |
| Commente                                                                                                    | A                       |  |  |
|                                                                                                    |                         |  |  |
| * When colorize multiple configuration profiles, it is preserve to eat the                                                                                                    | printer information for |  |  |
| each profile separately in the subsequent screens.                                                                                                    | printer information for |  |  |
|                                                                                                    |                         |  |  |
| Help < <u>B</u> ack N                                                                                                    | lext > Cancel           |  |  |
|                                                                                                    |                         |  |  |

10. Click 'Add Port' then choose 'Standard TCP/IP Port' and then 'OK'

| 💝 Generic Plus PCL6 Printer Driver -                                                                     | Ver. 2.72 ×                                      |
|----------------------------------------------------------------------------------------------------|--------------------------------------------------|
| Printer Information<br>Set the port to be used for the selecte<br>Also, you can specify a name for the p | d printer.<br>rinter.                            |
| Selected Printer:                                                                                        | Canon Generic Plus PCL6                          |
| Use Driver:                                                                                              | Canon Generic Plus PCL6 Printer Driver Ver. 2.72 |
| Add Port                                                                                                 | ×                                                |
|                                                                                                    | Add Port                                         |
| Select the port to add, and then click [OK                                                               | 5                                                |
|                                                                                                    | Change                                           |
| Port to Add:                                                                                             |                                                  |
| Appmon<br>Local Port<br>Network<br>Standard TCP/IP Port<br>WSD Port                                      | Drivers to Add                                   |
|                                                                                                    | Ourrent Printer: 1                               |
| 3 0                                                                                                    | Cancel Number of Printers to Set: 1              |
| Help                                                                                                    | < Back Next > Cancel                             |

11. In the Wizard that pops up, click 'Next' and enter the IP address 137.82.107.118, then click 'Next'

| Add Standard TCP/IP Printer Port Wizard                                       |                               |        |  |  |
|-------------------------------------------------------------------------------|-------------------------------|--------|--|--|
| Add port<br>For which device do you want to add a port?                       |                               |        |  |  |
| Enter the Printer Name or IP address, and a port name for the desired device. |                               |        |  |  |
| Printer Name or IP <u>A</u> ddress:                                           | 137.82.107.118                |        |  |  |
| <u>P</u> ort Name:                                                            | 137.82.107.118                |        |  |  |
|                                                                               |                               |        |  |  |
|                                                                               |                               |        |  |  |
|                                                                               |                               |        |  |  |
|                                                                               |                               |        |  |  |
|                                                                               |                               |        |  |  |
|                                                                               | < <u>B</u> ack <u>N</u> ext > | Cancel |  |  |

- 12. After, click 'Finish' to return to the setup window.
- 13. Select 137.82.107.118 in the list if it is not already selected.

You may rename the printer to 'MDRU Printer' or something memorable, then click 'Next'.

14. Click 'Start'

| : | 😵 Generic Plus PCL6 Printer Driver - Ver. 2.72 X                                                                           |                         |                       |                |               |                   |
|---|----------------------------------------------------------------------------------------------------|-------------------------|-----------------------|----------------|---------------|-------------------|
|   | The setup program will install the drivers with the following settings.<br>* Installation cannot be canceled once started. |                         |                       |                |               |                   |
|   | Printer List for Driver Installation:                                                                                      |                         |                       |                |               |                   |
|   |                                                                                                    | Printer Name            | Configuration Profile | Port           | Shared        | Additional Driver |
|   | Add                                                                                                    | Canon Generic Plus PCL6 | Auto Select           | 137.82.107.118 |               |                   |
|   |                                                                                                    |                         |                       |                |               |                   |
|   |                                                                                                    |                         |                       |                |               |                   |
|   |                                                                                                    |                         |                       |                |               |                   |
|   |                                                                                                    |                         |                       |                |               |                   |
|   |                                                                                                    |                         |                       |                |               |                   |
|   |                                                                                                    |                         |                       |                |               |                   |
|   |                                                                                                    |                         |                       |                |               |                   |
|   |                                                                                                    |                         |                       |                |               |                   |
|   | _                                                                                                    |                         |                       |                |               |                   |
|   |                                                                                                    |                         |                       |                |               |                   |
|   |                                                                                                    |                         |                       |                |               |                   |
|   |                                                                                                    |                         |                       |                |               |                   |
|   |                                                                                                    |                         |                       |                |               |                   |
|   |                                                                                                    |                         |                       | < Back         | <u>S</u> tart | Cancel            |
|   |                                                                                                    |                         |                       |                |               |                   |

15. The drivers will now install, click 'Exit' when complete.

| 💝 Generic Plus PCL6 Printe | er Driver - Ver. 2.72                                         | ×    |
|----------------------------|---------------------------------------------------------------|------|
|                            | Installation is complete.<br>Click [Exit] to quit the wizard. |      |
|                            | Restart My Computer Now                                       |      |
|                            |                                                               |      |
|                            |                                                               | Exit |

16. When printing to the Canon MDRU printer, you will be prompted for the department ID and pin. Please ask the MDRU Office Manager for access.

| Confirm Department ID/PIN |                                |   |  |  |
|---------------------------|--------------------------------|---|--|--|
|                           | Confirm Department ID and PIN. |   |  |  |
|                           | PIN:                           |   |  |  |
|                           | OK Cancel Help                 | 5 |  |  |